Digitaal tool voor retourbeheer.

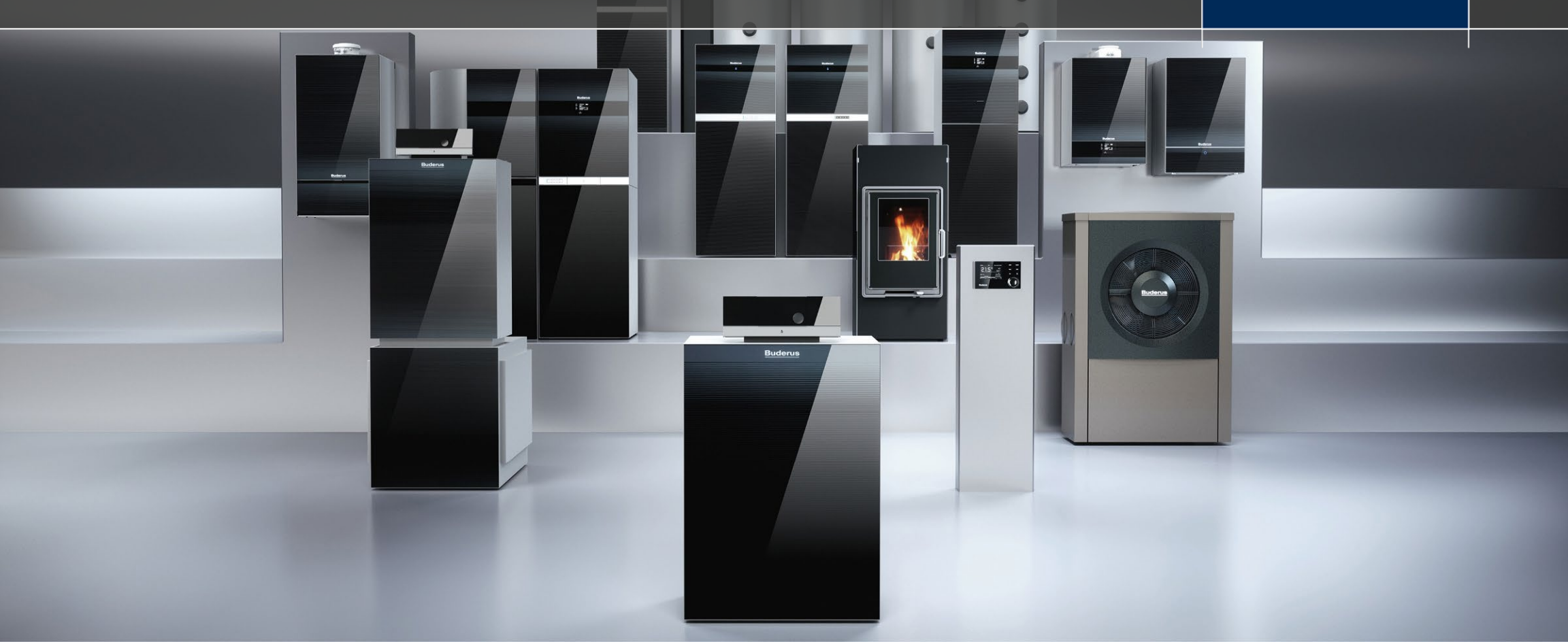

# Toegang tot het tool.

### RMA tool.

- Toegang tot het RMA-tool via <u>www.bosch-pro.be</u>
  - Klikken op "inloggen" (rechts bovenaan)
- Of via het Partner Portal
  - www.partner.buderus.be
- Inloggen met uw Bosch ID

| Email address  |                 |
|----------------|-----------------|
| Password       | 0               |
| Stay logged in | Forgot password |
| Login          |                 |

# Activatiecode.

### RMA tool.

- De allereerste keer dat u wil inloggen op de RMA-tool heb u een activatiecode nodig.
- Controleer of u een e-mail hebt gehad van tools@buderus.be.
- Geen email gehad?

Contacteer <u>tools@buderus.be</u> en vraag voor een activatiecode voor de RMA of retourtool. Vermeld je BTW-nummer zeker in je aanvraag.

| Account aanmaken                                                                                                    |
|----------------------------------------------------------------------------------------------------|
| Activatiecode                                                                                                    |
| Klantnummer                                                                                                    |
| E-mail:                                                                                                    |
| ► Aanmaken                                                                                                    |
| Weet u uw activeringscode niet? Neem contact met ons op via tools@buderus.be . Geef hierbij uw klantnummer of uw BTW-nummer op |

# Beschikbare functies.

### RMA tool.

- Met RMA kunt u uw retouraanvragen snel en eenvoudig indienen.
- Er worden twee soorten retours beschikbaar:
  - Een retour van een wisselstuk of accessoire onder garantie.
  - Een retour van een ongebruikt wisselstuk of accessoire

### Welkom op TTBE

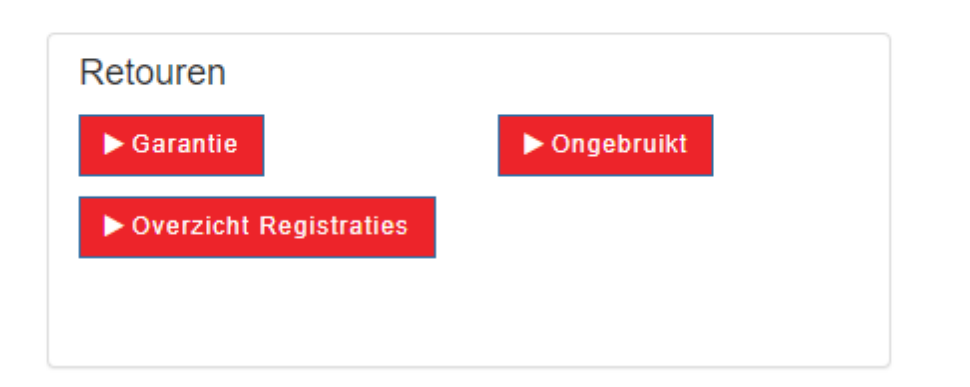

# Beschikbare functies.

#### RMA tool.

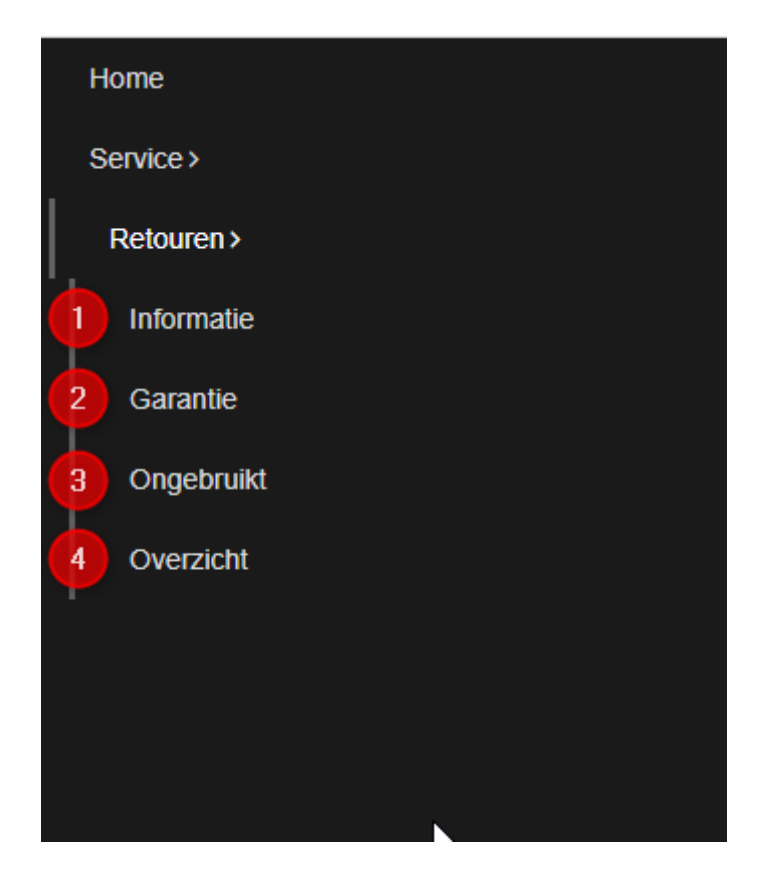

- 1. Informatie
  - U kunt informatie opvragen over ons retourbeleid.
- 2. Garantie
  - U kunt onder garantie een retour invoegen.
- 3. Ongebruikt
  - U kunt een retour plaatsen voor een ongebruikt onderdeel (minder dan 3 maanden oud).
- 4. Overzicht
  - U kunt een overzicht krijgen van al uw retours en de status ervan controleren.

## Geschiedenis van de retours.

#### RMA tool.

**RMA** Overzicht

 Klik op "Overzicht" om de status van uw retouraanvragen te controleren.

#### U kunt de informatie over retours controleren

Ongebruikt

Retouren ▶ Garantie

Overzicht Registraties

| 10 ✓ resultaten weergeven 🔀 CSV | Excel 🖸 PDF 🕽 Resetten |          |          |             |         | Zoek | en: |                    |
|---------------------------------|------------------------|----------|----------|-------------|---------|------|-----|--------------------|
| Datum aanmaak 🗸 🗸               | Datum ophalen          | RMA      | Туре     | Status +    | ltem(s) | D    | Р   | Т                  |
| 2022-02-28 15:16:40             | 03-03-2022             | RMA )024 | Warranty | Afgehandeld | 1       | 8    |     |                    |
| 2022-02-28 15:01:26             | 02-03-2022             | RMA )023 | Return   | Ingediend   | 1       | 0    | ۵   |                    |
| 2022-02-24 11:05:58             | 28-02-2022             | RMA )022 | Return   | Ingediend   | 1       | 0    | ۰.  |                    |
| 2022-02-23 16:20:40             | 25-02-2022             | RMA 0021 | Return   | Ingediend   | 1       | 0    | e.  | U kunt het packbor |
| 2022-02-16 09:00:33             | 18-02-2022             | RMA )020 | Return   | Afgehandeld | 1       | 0    | e.  | opnieuw afdrukken  |
| 2022-02-14 15:34:19             | 16-02-2022             | RMA )019 | Warranty | Ingediend   | 1       | 0    | ۵.  |                    |
| 2022-02-14 14:38:38             | 16-02-2022             | RMA )018 | Return   | Ingediend   | 1       | 0    | ۰.  |                    |
| 2022-02-10 15:49:21             | 14-02-2022             | RMA )017 | Warranty | Afgehandeld | 3       | 0    | Θ   |                    |
| 2022-02-10 14:10:06             |                        | RMA )016 | Warranty | Afgehandeld | 1       | 0    | ۰.  |                    |
| 2022-02-10 13:51:03             |                        | RMA )015 | Warranty | Afgehandeld | 2       | 0    | ۰.  |                    |
| 1 tot 10 van 24 resultaten      | *                      |          |          |             |         |      |     |                    |

U kunt de status van de retours controleren

< Vorige

2

3

Volgende >

# Hoe kan ik mijn persoonlijke gegevens aanpassen?

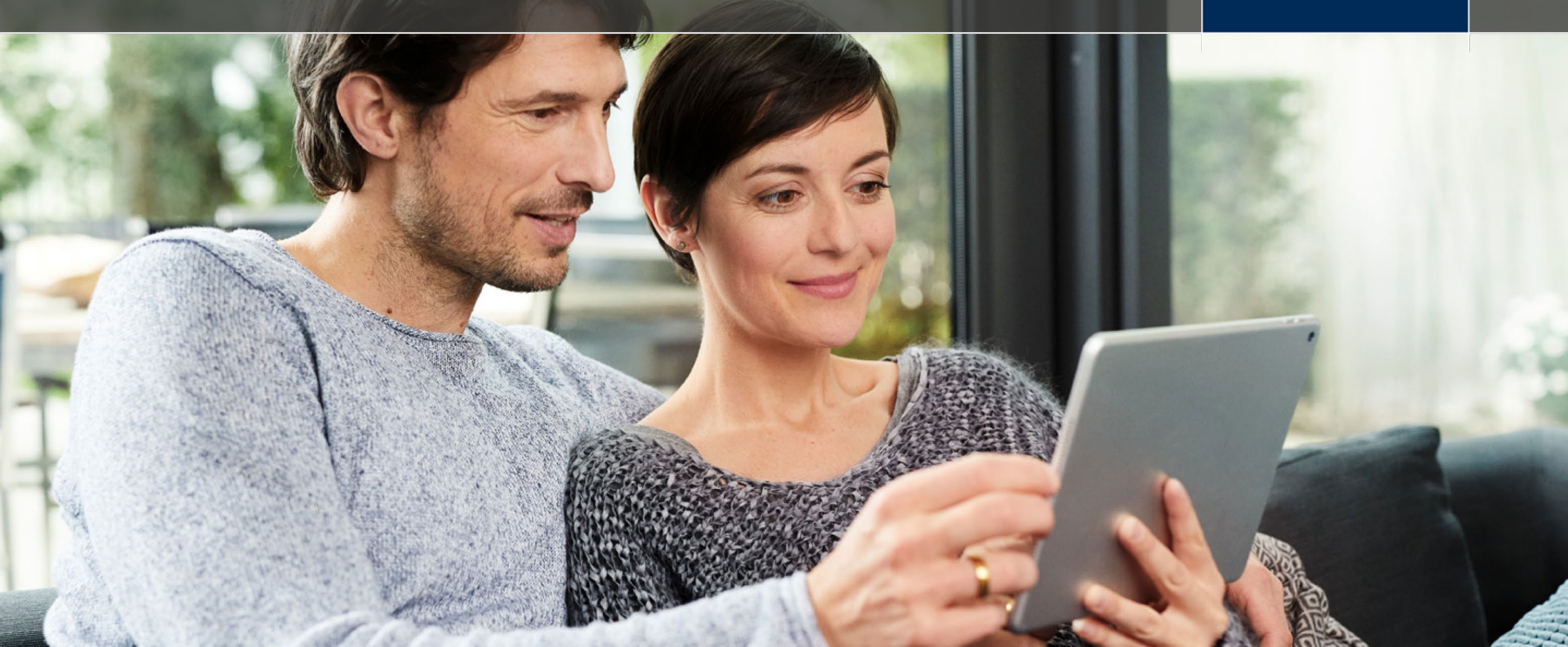

# Aanpassing van persoonsgegevens. RMA tool.

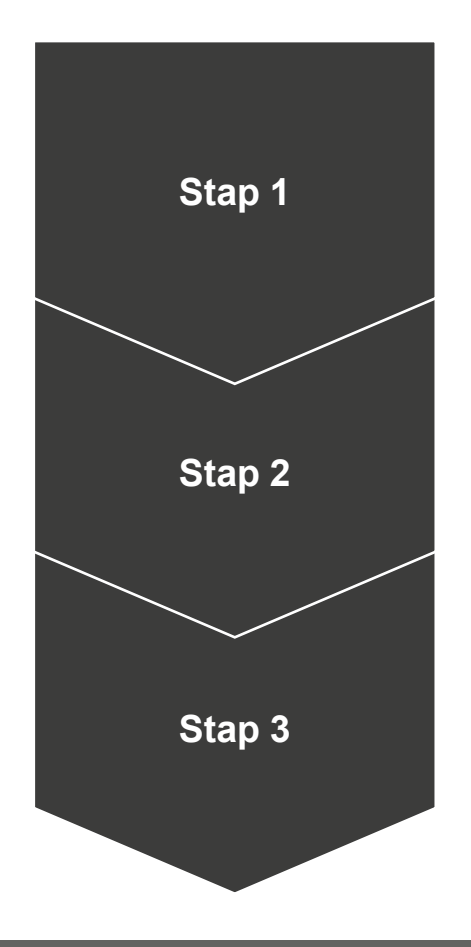

Stap 1

 Klik op uw naam en vervolgens op "Gegevens".

Stap 2

 Vul alle lege velden in of wijzig foute informatie.

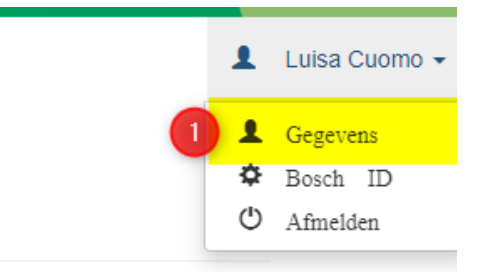

Fill all the missing fields
Bedrijfsgegevens

|   | Bedrijfsnaam   | Debiteurnummer |  |
|---|----------------|----------------|--|
| m |                |                |  |
|   | Activatiecode  |                |  |
|   |                |                |  |
|   | 7PID7          |                |  |
|   | 7PID7<br>Adres | PC + plaats    |  |
|   | Adres          | PC + plaats    |  |
|   | Adres Email    | PC + plaats    |  |

- Stap 3
- Klik op "Opslaan".

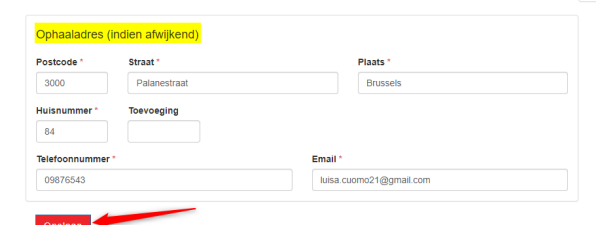

Email (inlog)

Telefoonnumme

09876543

luisa.cuomo21@gmail

Contact gegevens

Persoonlijke gegevens

Luisa

Achternaam

Cuomo

D

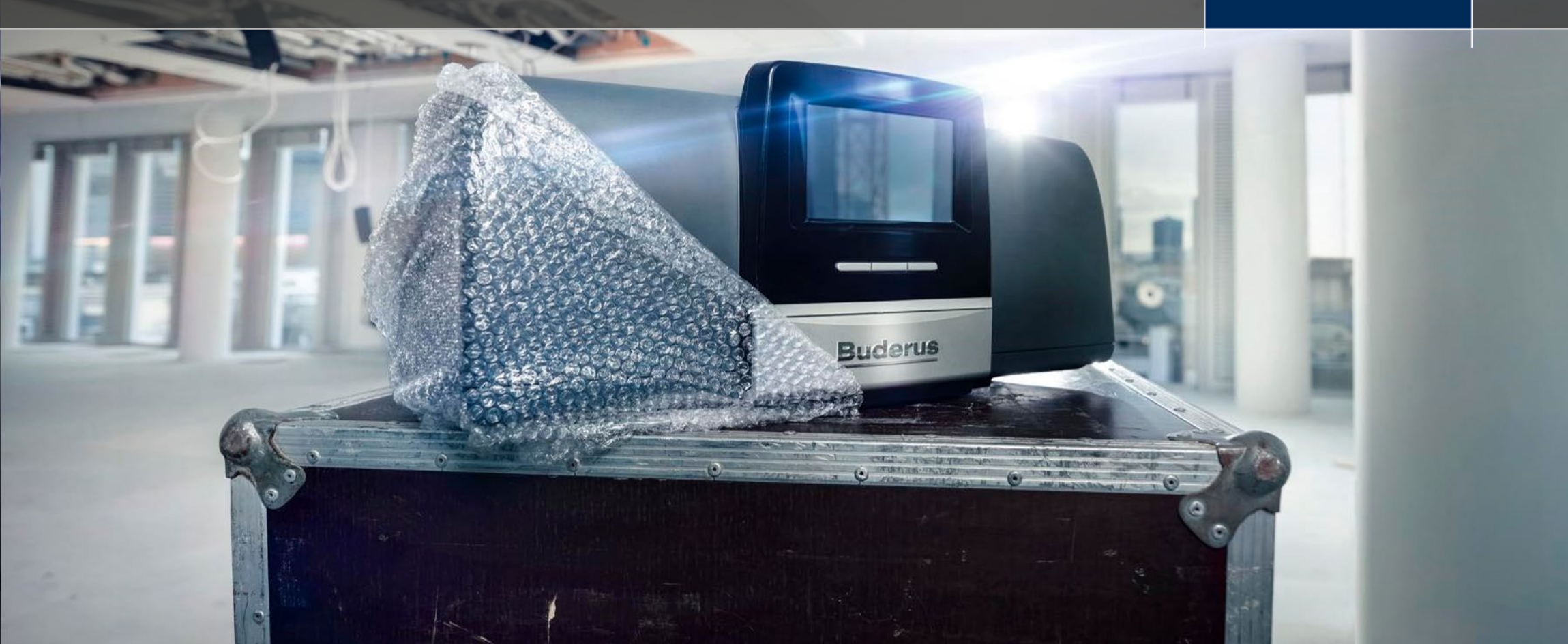

# Hoe verstuur ik een retour onder garantie? RMA tool.

- Via de retourtool kan u zelf garantie aanvragen op een wisselstuk of accessoire
- U hoeft alleen het serienummer van het toestel (voor wisselstukken) of het serienummer van het accessoire in te voeren.
- U kan de gegevens invoeren:
  - Manueel
  - Via upload van een Excel bestand

### Manueel invoeren.

- Vul de verplichte velden hieronder in en klik dan op "Toevoegen":
  - Serienummer
  - Artikel
  - Reden

- Opgelet : het serienummer moet worden ingevoerd volgens deze structuur : XXXX-XXX-XXXX.
- Voor hulp, kan u op de knop "uitleg" klikken.

| RMA garanti                  | ie                         |                    |                   |                          |        |         |                       | Hulp     | Uitleg                        |     |
|------------------------------|----------------------------|--------------------|-------------------|--------------------------|--------|---------|-----------------------|----------|-------------------------------|-----|
| Invoer                       |                            |                    |                   |                          |        |         |                       |          | Verwijder Invoer              |     |
|                              | Serienummer 🚺              | Artikel 2          | Reden 3           | Referentie               | Status | Bestand |                       |          |                               |     |
| Handmatig regel<br>toevoegen | 2530-658-000053-7736900539 | (8718660117.       | × • Mechanisch d. | ♥  <br>Mechanisch defect |        |         | Toevoegen             |          |                               |     |
| Invoerbestand<br>toevoegen   | 2 Selecteer of sleep eer   | n bestand hierheen |                   |                          |        |         | voer via een Upload t | pestand? | 1<br>Invoerbestand downloaden |     |
| Transport gege               | evens en indienen          |                    |                   |                          |        |         |                       |          |                               |     |
|                              |                            |                    |                   |                          |        |         |                       |          |                               | Buc |
|                              |                            |                    |                   |                          |        |         |                       |          |                               |     |

### Registratie via download.

Klik op invoerbestand downloaden om een leeg Excelbestand met de juiste velden te downloaden

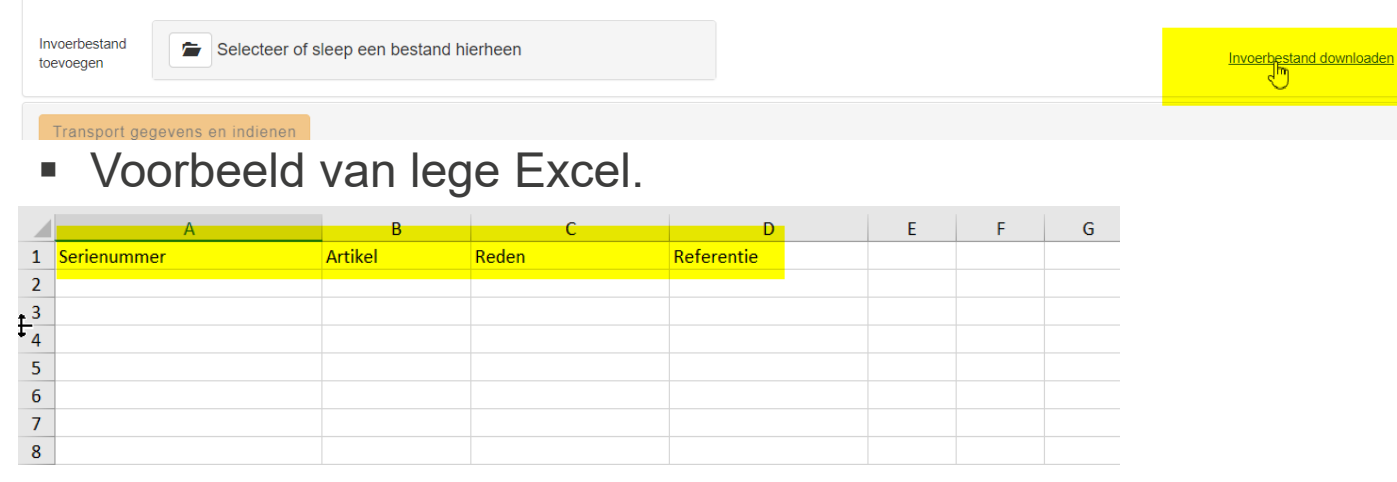

Voorbeeld van ingevulde Excel.

12

|   | А                          | В            | С                 | D          | E |
|---|----------------------------|--------------|-------------------|------------|---|
|   | Serienummer                | Artikel      | Reden             | Referentie |   |
| 2 | 2530-073-000053-7736900539 | 87186601170  | Mechanisch defect | 1          |   |
| ; | 2530-658-000053-7736900539 | 87186601170  | Waterzijdig lek   | 2          |   |
| ł | 2530-073-000053-7736900539 | 87186601100A | Waterzijdig lek   | 3          |   |
| 5 | 2530-658-000053-7736900539 | 87186601170  | Luisa             | 4          |   |
| 5 |                            |              |                   |            |   |
| , |                            |              |                   |            |   |

RMA garantie

#### Verzoek te versturen.

 Als de productiedatum van jouw accessoire of toestel ouder is dan 2 jaar, moet u een document uploaden om de installatiedatum aan te tonen (dit kan een factuur zijn voor een reserveonderdeel dat in de afgelopen twee jaar al is vervangen, OGP-contract, enz.)

|               |                            |                  |               |            |        |              | _    |
|---------------|----------------------------|------------------|---------------|------------|--------|--------------|------|
|               | Serienummer                | Artikel          | Reden         | Referentie | Status | Bestand      |      |
| 1             | 2530-073-000053-7736900539 | (8718225× ▼      | Waterzijdi 👻  | TEST LUISA |        |              |      |
| 2 💼           | 2530-658-000053-7736900539 | (8718225× ▼      | Mechanisc •   | TEST 2     |        | 🖆 Pakbon_R 🛍 |      |
| ndmatig regel |                            | Material of 💌    | Selecteer r 💌 |            |        | Toevoegen    |      |
| locgen        |                            |                  |               |            |        |              |      |
| perbestand    | Selecteer of sleep         | een bestand hier | heen          |            |        |              | Invo |

Uw regio team zal de aanvraag controleren en u op de hoogte houden of u het onderdeel wel of niet kan retourneren.

# Ongebruikt materiaal retour.

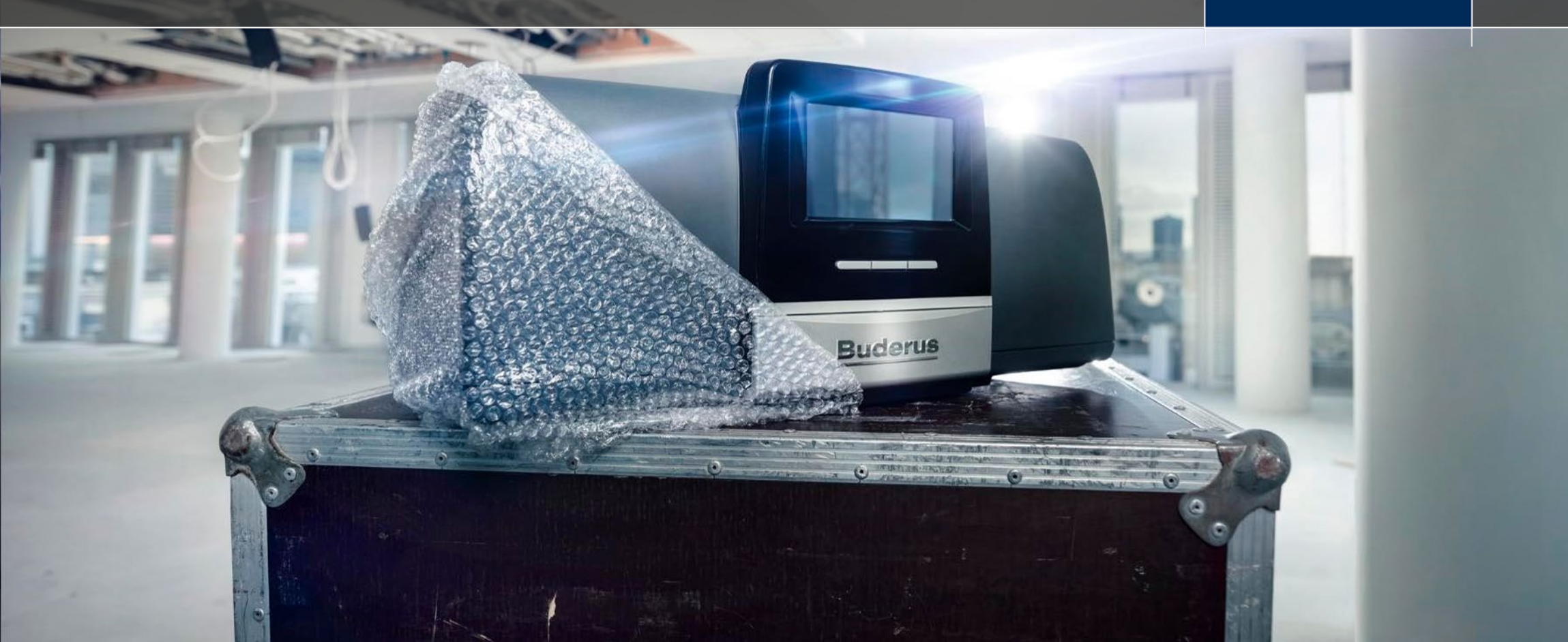

# Ongebruikt materiaal retour. RMA tool.

- Stap 1
  - Kies het factuurnummer waarop het materiaal oorspronkelijk werd aangekocht.
- Stap 2
  - Voer het artikelnummer in
- Stap 3
  - Voor het aantal stuks in dat u wil retourneren
- Stap 4
  - Klik op toevoegen/ Submit

Ongebruikte materialen retourneren

Ongebruikte artikelen dienen onbeschadigd en in originele verpakking binnen 3 maanden na aankoop aan ons te worden geretourneerd, wij brengen 20% retourkosten in mindering. Blijkt bij ontvangst dat de artikel niet aan de voorwaarden voldoen, dan is het mogelijk dat wij meer kosten in rekening brengen. Eventuele verzendkosten die in rekening zijn gebracht bij levering, komen niet in aanmerking voor creditering.

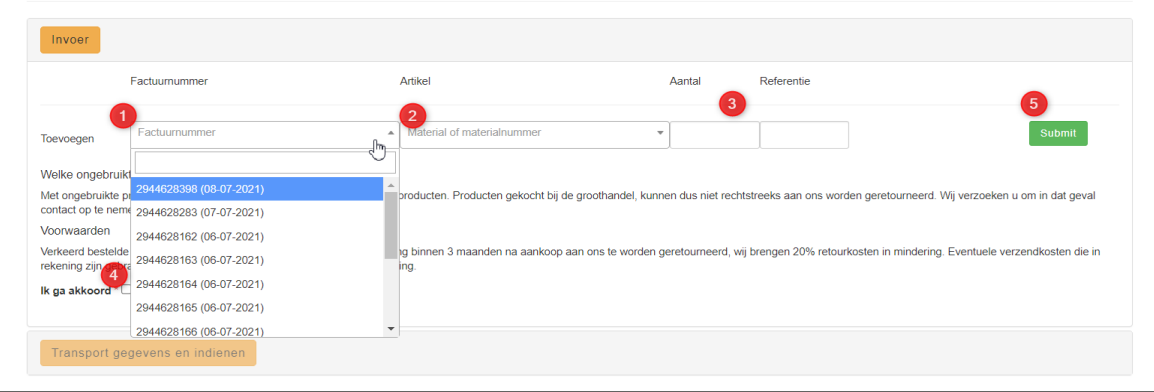

# Ongebruikt materiaal retour.

### Transport planning.

Ongebruikte materialen retourneren

| Invoer                                                                                        |
|-----------------------------------------------------------------------------------------------|
| Transport gegevens en Indienen                                                                |
| dpd pakket ophalen                                                                            |
| Indien gewicht minder dan 20 kg.                                                              |
| Pallet ophalen                                                                                |
| Alleen indien zwaarder dan 20 kg en moet worden aangeboden op een pallet                      |
| Anders                                                                                        |
| Als de RMA reeds verstuurd of weggebracht is       1     2       dpd     2       Pallet     3 |
| Uitleg *                                                                                      |
| Leg uit hoe en wanneer de RMA verstuurd is                                                    |
| Indienen                                                                                      |

- 1. Kies pakket als het materiaal minder weegt dan 20 kg.
- 2. Kies pallet als het materiaal meer weegt dan 20 kg.
- 3. Als u het pakket reeds heeft teruggeven aan onze balie klikt u op "Anders"

# Ongebruikt materiaal retour.

### Transport planning.

 Vervolgens krijg je een van uw retouraanvraag. U dient de pakbon af te printen en toe te voegen aan uw zending

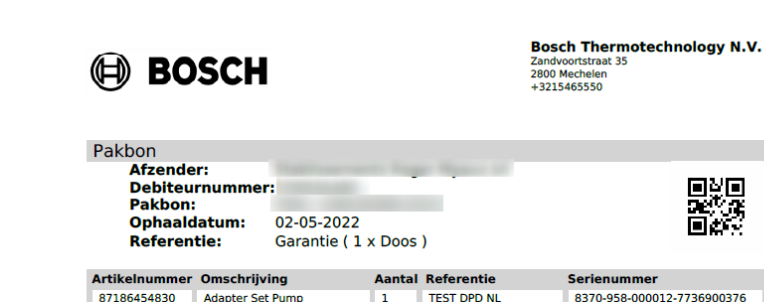

| Discuss a filmin m                                                                                                  | Artikeinummer | Umschrijving     | Aanta | i kererentie | Serienummer           |
|----------------------------------------------------------------------------------------------------|---------------|------------------|-------|--------------|-----------------------|
| Bevestiging                                                                                                    | 87186454830   | Adapter Set Pump | 1     | TEST DPD NL  | 8370-958-000012-77369 |
|                                                                                                    |               |                  |       |              |                       |
| Bedankt voor uw retouraanvraag.                                                                                     |               |                  |       |              |                       |
| Uw retour registratie is bij ons bekend onder nummer: RMA:                                                          |               |                  |       |              |                       |
| Een overzicht van uw retouraanvragen en pakbon(nen) vindt u in het overzicht registraties.                          |               |                  |       |              |                       |
|                                                                                                    |               |                  |       |              |                       |
| Print uw pakbon en voeg deze toe aan uw retourzending, zonder nakhon kan uw verzending niet verwerkt worden         |               |                  |       |              |                       |
| ▶ Pakbon printen                                                                                                    |               |                  |       |              |                       |
| Zodra wij uw retourzending hebben ontvangen, zullen wij deze verwerken en u informeren over de verdere afhandeling. |               |                  |       |              |                       |
| Zonder dit document kan geen creditnota                                                                             |               |                  |       |              |                       |
| aangemaakt worden                                                                                                   |               |                  |       |              |                       |

14 Bosch Thermotechnology N.V.

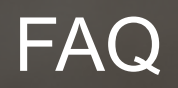

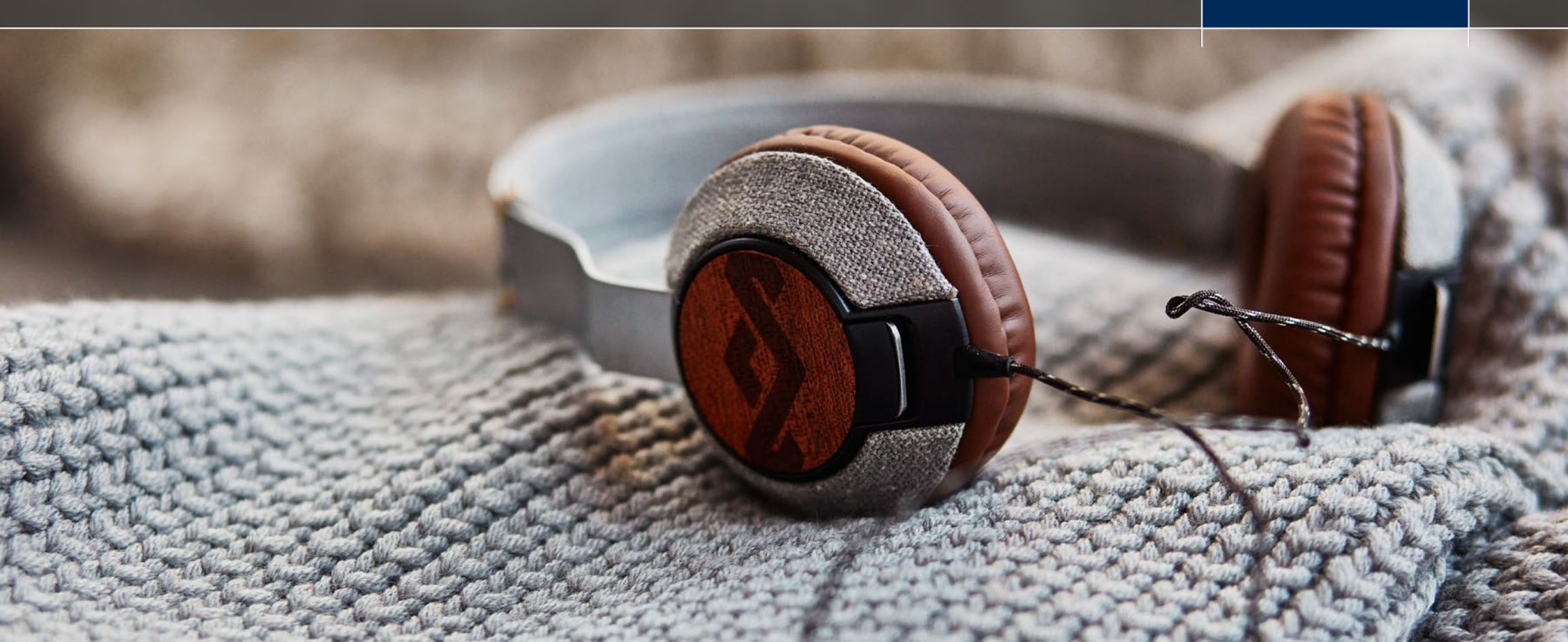

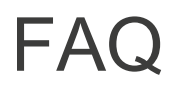

#### 1. Waarom kan ik na het invoeren van mijn serienummer, de lijst van artikels in het uitklapmenu niet zien?

#### 2. Waarom kan ik geen retour inplannen nadat ik mijn serienummer heb ingevoerd?

Als uw serienummer niet door de RMA wordt herkend, is uw toestel/accessoire waarschijnlijk meer dan 2 jaar oud en heb u geen verlengd garantiecontract. Als aan één van de bovenstaande voorwaarden is voldaan, upload dan een PDF van uw OGP-contract of een factuur van de afgelopen 2 jaar voor het onderdeel dat u wilt retourneren.

#### 3. Wat moet ik doen als ik mijn wisselstuk niet kan vinden wanneer ik het serienummer van mijn toestel invoer?

Als u een wisselstuk niet kunt vinden in de lijst die door de RMA wordt gegenereerd, stuur ons dan een e-mail met het ingevoegde serienummer naar tools@buderus.be.

#### 4. Hoe kan ik meerdere garantieaanvragen tegelijk uploaden?

U kunt het Excel-sjabloon downloaden van de RMA-pagina en het uploaden met alle informatie. Als u twijfelt, raadpleeg dan de Help-sectie op de RMA-pagina

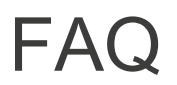

#### 5. Als ik uitlog, worden mijn huidige garantieaanvragen dan verwijderd?

Nee, u zult in staat zijn om al de ingevoegde aanvragen te zien en u zult sommige elementen kunnen toevoegen/verwijderen.

#### 6. Waar kan ik de status van mijn aanvraag controleren?

Om de status van uw RMA-aanvraag te controleren, kan u de sectie "Overzicht registraties" raadplegen. Hier vindt u een overzicht van alle aanvragen die u in de tool hebt ingevoerd, met hun status en details.

#### 7. Hoe kan ik het transport inplannen / Welke transportoptie moet ik kiezen?

U kunt de ophaling van de terug te zenden artikelen rechtstreeks in de RMA plannen. Het enige wat u moet doen is het juiste mogelijkheid kiezen. u hebt drie mogelijkheden:

- DPD: voor collecties < 20KG</li>
- Palette: voor collecties > 20KG
- Andere: als u de goederen naar ons magazijn wilt brengen of om andere redenen

#### 8. Waarom kan ik geen transport inplannen?

Hebt u gecontroleerd of uw adres, telefoonnummer en e-mailadres correct zijn? Als u nog steeds problemen ondervindt, neem dan contact op met <u>tools@buderus.be</u>.

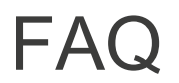

#### 9. Waar moet ik de leveringsbon plaatsen?

Nadat u de pick-up hebt gepland, moet u de leveringsbon (pakbon) afdrukken en in de doos stoppen die u naar ons centraal magazijn in Mechelen zal sturen. Zonder afleveringsbon kunnen wij uw aanvraag niet behandelen.

#### 10. Vanaf wanneer kan ik het transport inplannen?

U kan uw ophaling plannen vanaf de 2<sup>de</sup> dag na het invoeren van de retouraanvraag en niet later dan 2 weken na het invoeren ervan.